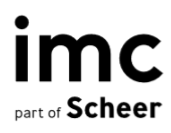

# imc Learning Suite

**Design Customization Guide** 

# **Table of Contents**

| 1 | Des                                                     | ign Options                                                                                                    | 3                               |
|---|---------------------------------------------------------|----------------------------------------------------------------------------------------------------|---------------------------------|
|   | 1.1                                                     | Global Variables                                                                                                    | . 3                             |
|   | 1.2                                                     | Logo                                                                                                    | . 4                             |
|   | 1.3                                                     | Font Family                                                                                                    | . 5                             |
|   | <b>1.4</b><br>1.4.1<br>1.4.2<br>1.4.3<br>1.4.4<br>1.4.5 | Main Navigation         Global navigation style options         Navigation on large screens         Navigation on small screens         Main navigation variations         Drop-down on main navigation variations | . 6<br>. 6<br>. 6<br>. 6<br>. 8 |
|   | 1.5                                                     | General Status Colour                                                                                                    | . 9                             |
|   | 1.6                                                     | General Background Colours                                                                                                    | 10                              |
|   | 1.7                                                     | Links                                                                                                    | 11                              |
|   | 1.8                                                     | Buttons                                                                                                    | 11                              |
|   | 1.9                                                     | Content Tiles                                                                                                    | 12                              |
|   | 1.10                                                    | Course Description Page                                                                                                    | 13                              |
|   | 1.11                                                    | Notifications                                                                                                    | 14                              |
|   | 1.12                                                    | Loading Icon                                                                                                    | 14                              |
|   | 1.13                                                    | Footer                                                                                                    | 14                              |
|   | 1.14                                                    | Favicon                                                                                                    | 14                              |
| 2 | Star                                                    | ndard Mock-ups                                                                                                    | 15                              |
|   | 2.1                                                     | External Dashboard                                                                                                    | 15                              |
|   | 2.2                                                     | Internal dashboard                                                                                                    | 16                              |
|   | 2.3                                                     | Catalog                                                                                                    | 17                              |
|   | 2.4                                                     | Course Description                                                                                                    | 18                              |
|   | 2.5                                                     | Course Room                                                                                                    | 19                              |
|   | 2.6                                                     | Competencies                                                                                                    | 20                              |
|   | 2.7                                                     | On-the-Job Training – Mentor View                                                                                                    | 21                              |
|   |                                                         |                                                                                                    |                                 |

imc information multimedia communication AG Headquarter Saarbrücken Scheer Tower, Uni-Campus Nord D-66123 Saarbrücken T. +49 681 9476-0 | Fax -530 info@im-c.com im-c.com

# 1 Design Options

This section describes the general settings that are used for all pages. All these settings will help to create the framework of the design and will be the starting point for future elements design. You have to view these settings as a base for your design.

# 1.1 Global Variables

We apply a common set of options as core customization to ensure uniform integration of all our products and extensions.

| Section          | Variable                                                                                                    |
|------------------|----------------------------------------------------------------------------------------------------|
| Settings         | <ul> <li>theme-setting-globalwidth (default: 1280px)<br/>Max width for user pages</li> <li>theme-setting-globalradius<br/>Global border radius for buttons and cards</li> </ul>                                                                                                    |
| Colours - Main   | <ul> <li>theme-colour-primary<br/>Primary colour (used on buttons and links)</li> <li>theme-colour-primary-over<br/>Colour over the primary colour. If theme-colour-primary is the background<br/>then this is the foreground</li> <li>theme-colour-secondary<br/>Secondary colour (used on buttons and links)</li> <li>theme-colour-secondary-over<br/>Colour over the secondary colour. If theme-colour-secondary is the<br/>background then this is the foreground</li> </ul>                  |
| Colours - Body   | <ul> <li>theme-colour-body-primary<br/>The main background for the user pages</li> <li>theme-colour-body-secondary<br/>The secondary background is used to emphasize some sections over the<br/>main sections</li> <li>theme-colour-body-tertiary<br/>Tertiary background colour. If it's set the same colour for theme-colour-<br/>body-primary and theme-colour-body-secondary then use a different light<br/>colour to have some contrast on the page (ex: utfp rearrange question)</li> </ul> |
| Colours - Texts  | <ul> <li>theme-colour-text-primary<br/>The primary text colour used as body text colour</li> <li>theme-colour-text-secondary<br/>The secondary text colour used as headline text colour</li> <li>theme-colour-text-meta<br/>The meta text colour used for the metadata row (on cards, headers)</li> </ul>                                                                                                    |
| Colours - States | <ul> <li>theme-colour-success<br/>theme-colour-success-over<br/>theme-colour-success-light<br/>Used to provide visual feedback for the successful states (done, correct,<br/>completed, agree, passed, checked)</li> <li>theme-colour-alert<br/>theme-colour-alert<br/>theme-colour-alert-over<br/>theme-colour-alert-light</li> </ul>                                                                                                    |

imc part of Scheer

| Section | Variable                                                                                                    |
|---------|----------------------------------------------------------------------------------------------------|
|         | <ul> <li>Used to provide visual feedback for the alert states (error, failed, wrong, destructible action)</li> <li>theme-colour-pending theme-colour-pending-over theme-colour-pending-light Used to provide visual feedback for the pending states (pending, in progress, waiting, running)</li> <li>theme-colour-neutral theme-colour-neutral theme-colour-neutral states (not started, ended, not processed, other)</li> <li>theme-colour-info theme-colour-info-over theme-colour-info-light Used for information (notification, )</li> <li>theme-colour-disabled theme-colour-disabled-light Used for disabled-over theme-colour-disabled content</li> </ul> |
| Fonts   | <ul> <li>theme-font-family-primary<br/>The primary font family used for the body texts</li> <li>theme-font-family-secondary<br/>The secondary font family used for headlines (page titles)</li> </ul>                                                                                                    |
| Borders | <ul> <li>theme-border-primary<br/>Main border used for cards and sections</li> <li>theme-border-secondary</li> </ul>                                                                                                    |
| Shadows | <ul> <li>theme-shadow-primary<br/>Shadow used for cards</li> <li>theme-shadow-secondary<br/>Shadow used for sections in a page</li> </ul>                                                                                                    |
| Table   | <ul> <li>theme-table-header-body</li> <li>theme-table-header-text</li> <li>theme-table-row-primary-body</li> <li>theme-table-row-primary-text</li> <li>theme-table-row-secondary-body</li> <li>theme-table-row-secondary-text</li> <li>theme-table-row-hover-body</li> <li>theme-table-row-hover-text</li> <li>theme-table-row-active-body</li> <li>theme-table-row-active-text</li> </ul>                                                                                                    |

### 1.2 Logo

The logo can be displayed only on the top-left side of the header. For complex logos, must be provided two variants: one for large screens and another for tiny screens, in order to have a responsive view of the logo (smartphone view).

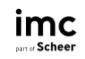

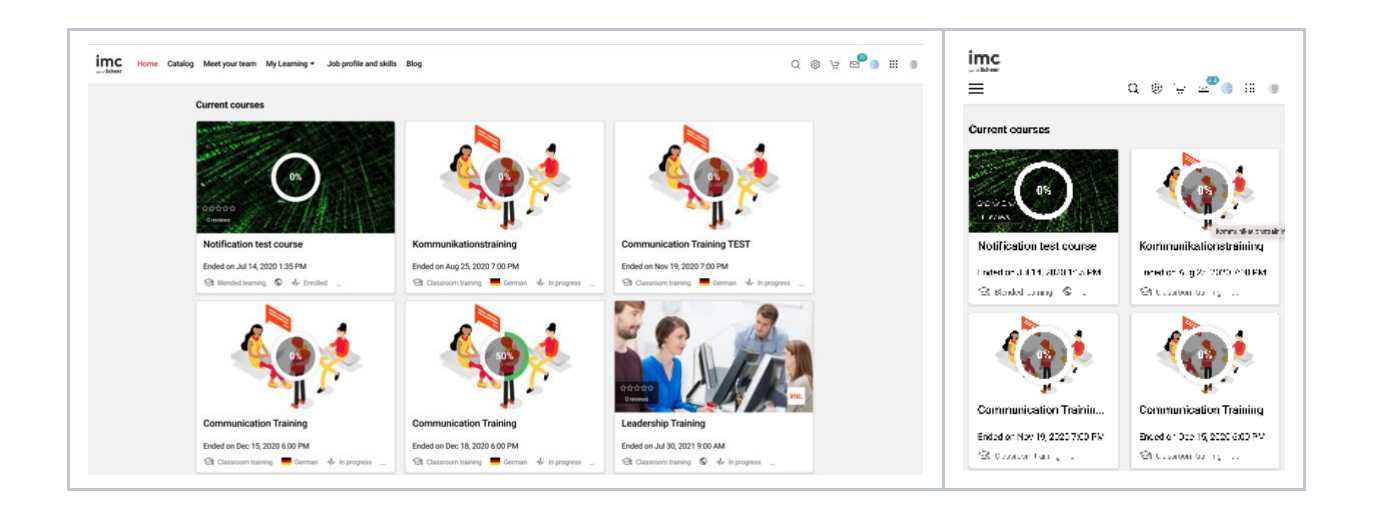

# 1.3 Font Family

The global font family can be changed as needed. This can be either an external web font (ex: google fonts) or a licensed font.

For the licensed font the client must provide the web font files.

- .eot (optional)
- woff (optional)
- woff2 (mandatory)

\*If it's not requested a custom font, our standard font (Roboto) is used.

#### 1.4 Main Navigation

#### 1.4.1 Global navigation style options

- font-family
- navigation background
- navigation shadow

#### 1.4.2 Navigation on large screens

The following styles can be adapted at the main Navigation on large screens:

- Background colour
- Bottom border size and colour
- Navigation entry
  - background colour (normal, hover & active)
  - text colour (normal, hover & active)
  - Vertical position
  - Horizontal position (left or right) when the navigation is on the second row (under the logo)
- Drop-down background colour
- Drop-down entry
  - background colour (normal, hover & active)
  - text colour (normal, hover & active)

#### 1.4.3 Navigation on small screens

The following styles can be adapted at the main Navigation on small screens:

- Icon for open/close the navigation
  - background (close and open)
  - colour (close and open)
- Navigation entry
  - background colour (normal, hover & active)
  - text colour (normal, hover &active)

#### 1.4.4 Main navigation variations

The following images show variants of the navigation menu:

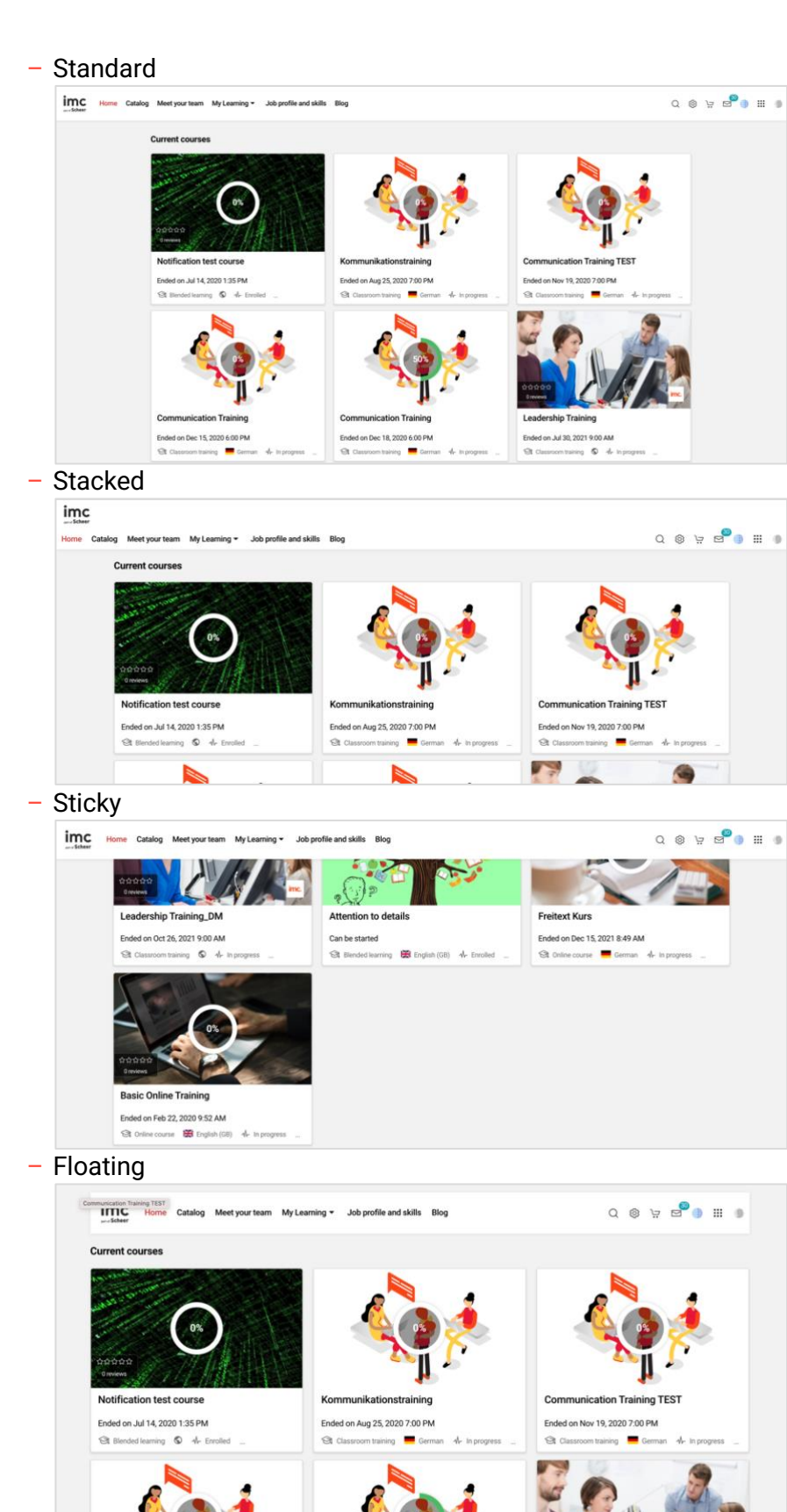

#### 1.4.5 Drop-down on main navigation variations

The following images show variants of the drop-downs:

Default

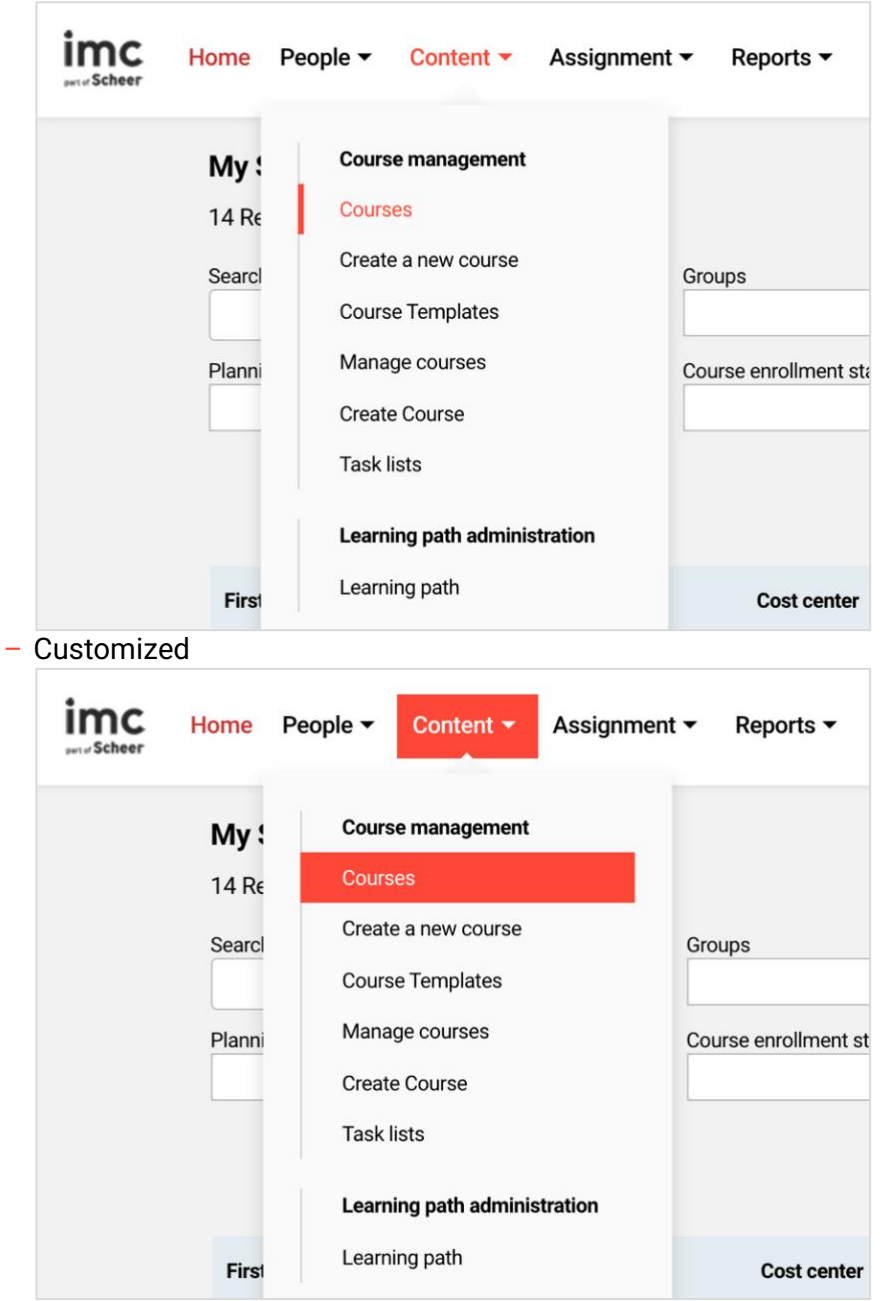

#### 1.5 General Status Colour

Several colours are used to display the state of the elements:

- green colour used as completed element colour, progress colour, and success status
- red colour used as error message colour, failed status
- yellow colour used for retry button, in progress status
- grey colour no status

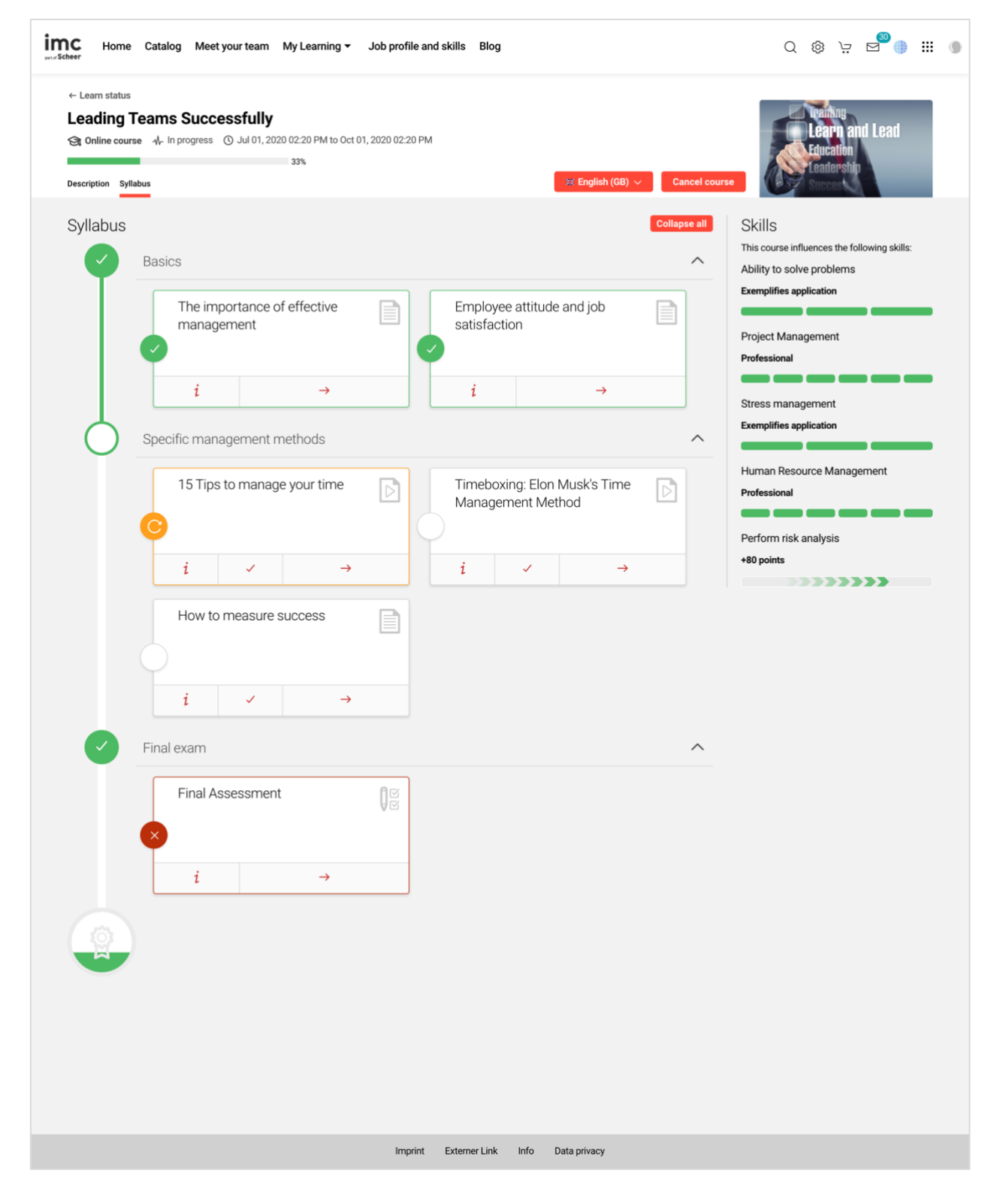

### 1.6 General Background Colours

The following background colours can be defined:

- Body background
- Navigation background
- Header background
- Footer background

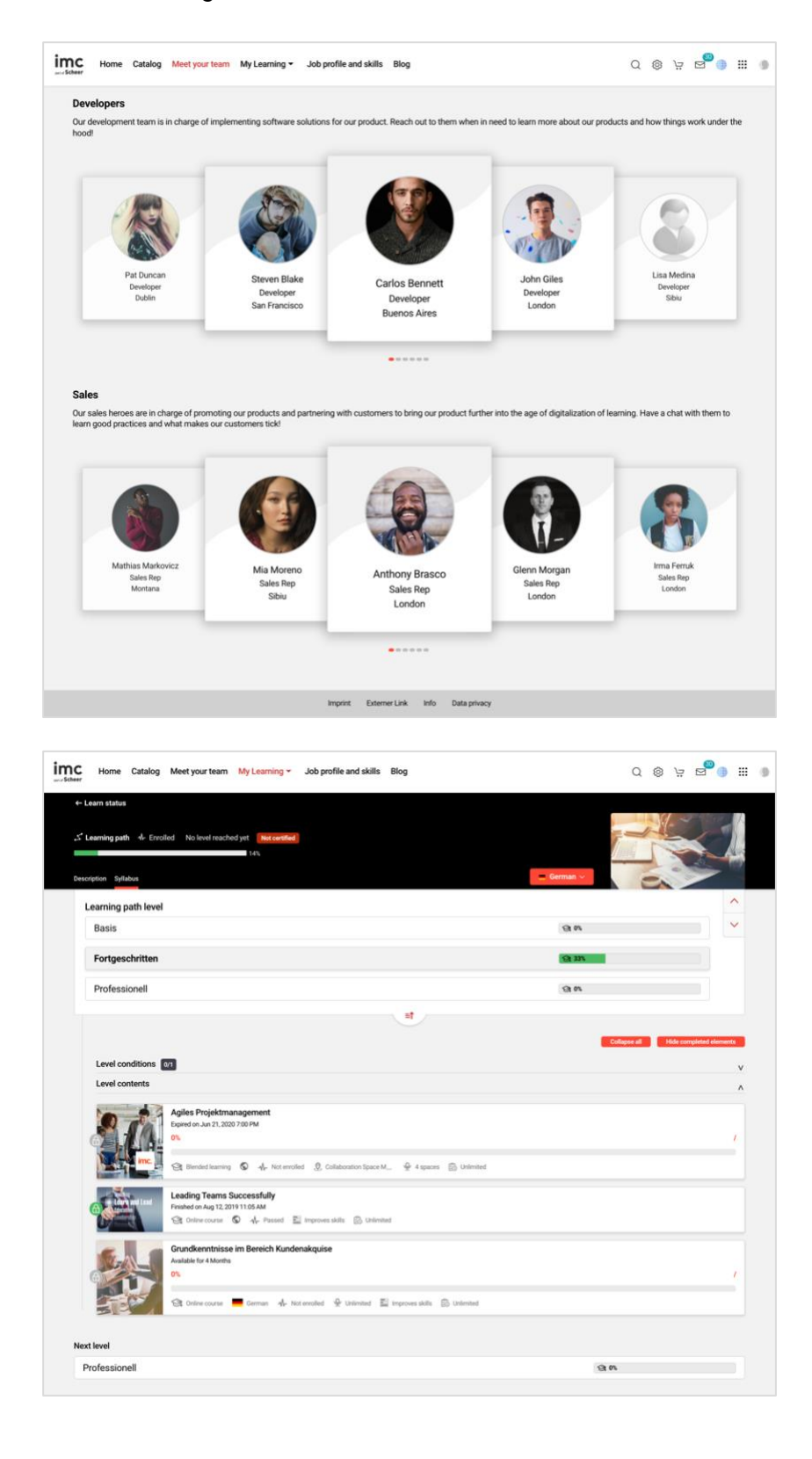

#### 1.7 Links

#### - General links

- text colour (normal & hover)
- text decoration (normal & hover)

| Home Catalog Meet your team My Learning - | Job profile and skills Blog |                         | Q @    | بة R <sub>60</sub> 0 | • |
|-------------------------------------------|-----------------------------|-------------------------|--------|----------------------|---|
| Catalog                                   |                             |                         |        |                      |   |
| Search term                               |                             |                         | Search | Hide filters         |   |
| Courseware Catalogue (229)                |                             |                         |        |                      |   |
| Compliance (4)                            | Knowledge Transfer (20)     | Project Management (33) |        |                      |   |
| Innovations (7)                           | Basics (23)                 | Media (24)              |        |                      |   |
| 229 Results                               |                             |                         | Sorted | by: ↑ Name           | - |

#### 1.8 Buttons

There are general buttons and buttons which will toggle a functionality and thus change their state. The following styles can be adapted:

- General button

- background colour (normal, hover, selected & disabled)
- text colour (normal, hover, selected & disabled)
- border colour (normal, hover, selected & disabled)
- Toggle button colour (toggled and untoggled)

| Home Catalog Meet your team               | My Learning                          | Q @      | ی 👦 🛱 🛱      |
|-------------------------------------------|--------------------------------------|----------|--------------|
| Catalog                                   |                                      |          |              |
| Search term                               |                                      | Search   | Hide filters |
| Courseware Catalogue (3)                  |                                      |          |              |
| 3 Results filtered by: Top content X Free | e places × Remove all                | Sorted b | y: ↑ Name 🗸  |
| Quick filters                             | Courseware Catalogue                 |          |              |
| Top content                               | Time-test<br>Ended on Apr 09, 2021 1 | 0:00 AM  |              |

#### 1.9 Content Tiles

Besides the status colours mentioned above the following styles can be changed for tiles:

- tile background colour
- tile border colour
- tile border radius
- tile shadow

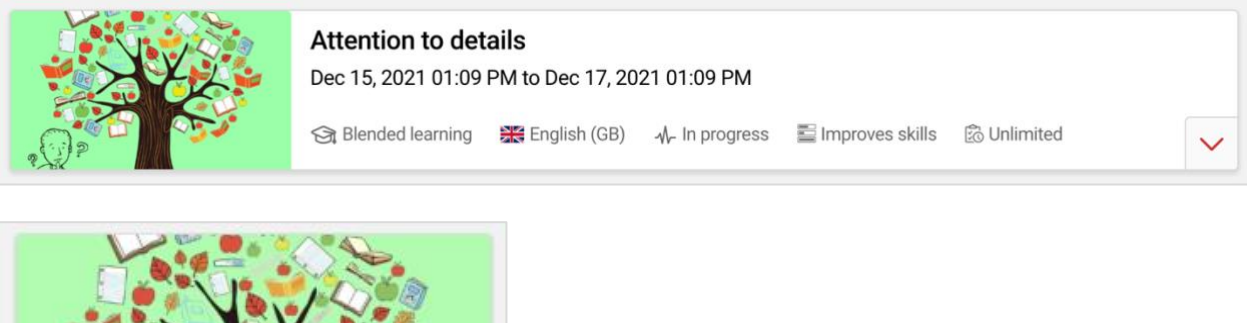

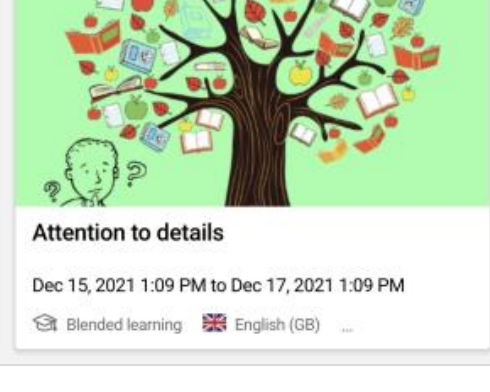

|              | Timeboxin<br>Managem       | g: Elon Musk's Time<br>ent Method |      |
|--------------|----------------------------|-----------------------------------|------|
|              | i                          | $\rightarrow$                     |      |
| Abili<br>A F | ity to work a<br>Requested | collaboratively with a            | cros |

No action available

#### 

### 1.10 Course Description Page

The description page consists of different sections where the following styles can be adapted: - sidebar cards

- card background colour
- card shadow
- card border
- card border radius
- metadata entries
  - text colour
  - font size
  - font weight

| Home Catalog Me                                                                                                    | eet your team My Learning 🕶                                                                                                    | Job profile and skills Blog                                                                                                    |                                                                                                    | Q @ 늘 ⊑ ⊕ ⅲ ●                                                           |
|----------------------------------------------------------------------------------------------------|----------------------------------------------------------------------------------------------------|----------------------------------------------------------------------------------------------------|----------------------------------------------------------------------------------------------------|-------------------------------------------------------------------------|
| ← Learn status<br>Leading Teams Suc<br>St Online course                                                                                                    | ccessfully<br>s ③ Jul 01, 2020 2:20 PM to Oct 01<br>33%                                                                                                    | , 2020 2-20 PM                                                                                                    | ≍ English (GB) ∽ Cancel course                                                                                                    | Learn and Lead<br>Learn and Lead<br>Education<br>Leaderstin<br>Procest  |
| In this course, you will learn how to<br>improvement. Specifically, you will<br>structures, and manage decision m<br>building trust that have a profound<br>mitigating the risks and traps of tex<br>Duration of use<br>3 Months<br>Enrollment status<br>In progress | build your team, improve teamwork ar<br>learn best practices for composing a t<br>naking so that your team excels. This c<br>impact on your team's performance. Y<br>arnwork. | nd collaboration, and sustain team pe<br>eam and aligning individual and team<br>ourse will also help you manage criti<br>ou will discuss some of the best way | vformance through continuous learning and<br>goals. You will also learn how to establish roles, build<br>cal team processes such as conflict resolution and<br>is to harness the productive potential of teams while | Enroll staff members Duration of use 3 Months Methodology Online course |
| Skills<br>Ability to solve problems<br>Exemplifies application                                                                                                    | Project Management<br>Professional                                                                                                    | Stress management Exemplifies application                                                                                                    | Human Resource<br>Professional                                                                                                    |                                                                         |
| Perform risk analysis<br>+80 points                                                                                                    | 0<br>View details                                                                                                    |                                                                                                    |                                                                                                    |                                                                         |
| U reviews                                                                                                    | o Write a rating                                                                                                    | Imprint Externer Link                                                                                                    | Info Data privacy                                                                                                    |                                                                         |

#### 1.11 Notifications

Notifications are available on different levels. For each level an own colour can be defined:

- Warning notification background
- Information notification background
- Success feedback notification background
- Error notification background

| File can not be uploaded! Maximum file size allowed is 10 KB. Try again                 | $\times$ |
|-----------------------------------------------------------------------------------------|----------|
| File <u>New Microsoft Word Document.docx</u> has been uploaded                          | ×        |
| Welcome back!                                                                           | ×        |
| No places left in this course. You have been placed on the waiting list for this course | ×        |

#### 1.12 Loading Icon

The loading icon appears on each page where additional content is loaded. The default colour is the theme primary colour.

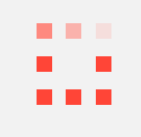

#### 1.13 Footer

The footer at the end of the page has its own styles which can be defined:

- background colour
- text colour (normal & hover)
- text decoration
- text alignment (left, center or right)

```
Imprint Externer Link Info Data privacy
```

#### 1.14 Favicon

The favicon will appear on the browser tab or frame. This favicon can be the customer logo (small) and the size is 16x16 px.

# 2 Standard Mock-ups

The following images show standard situations of the system.

# 2.1 External Dashboard

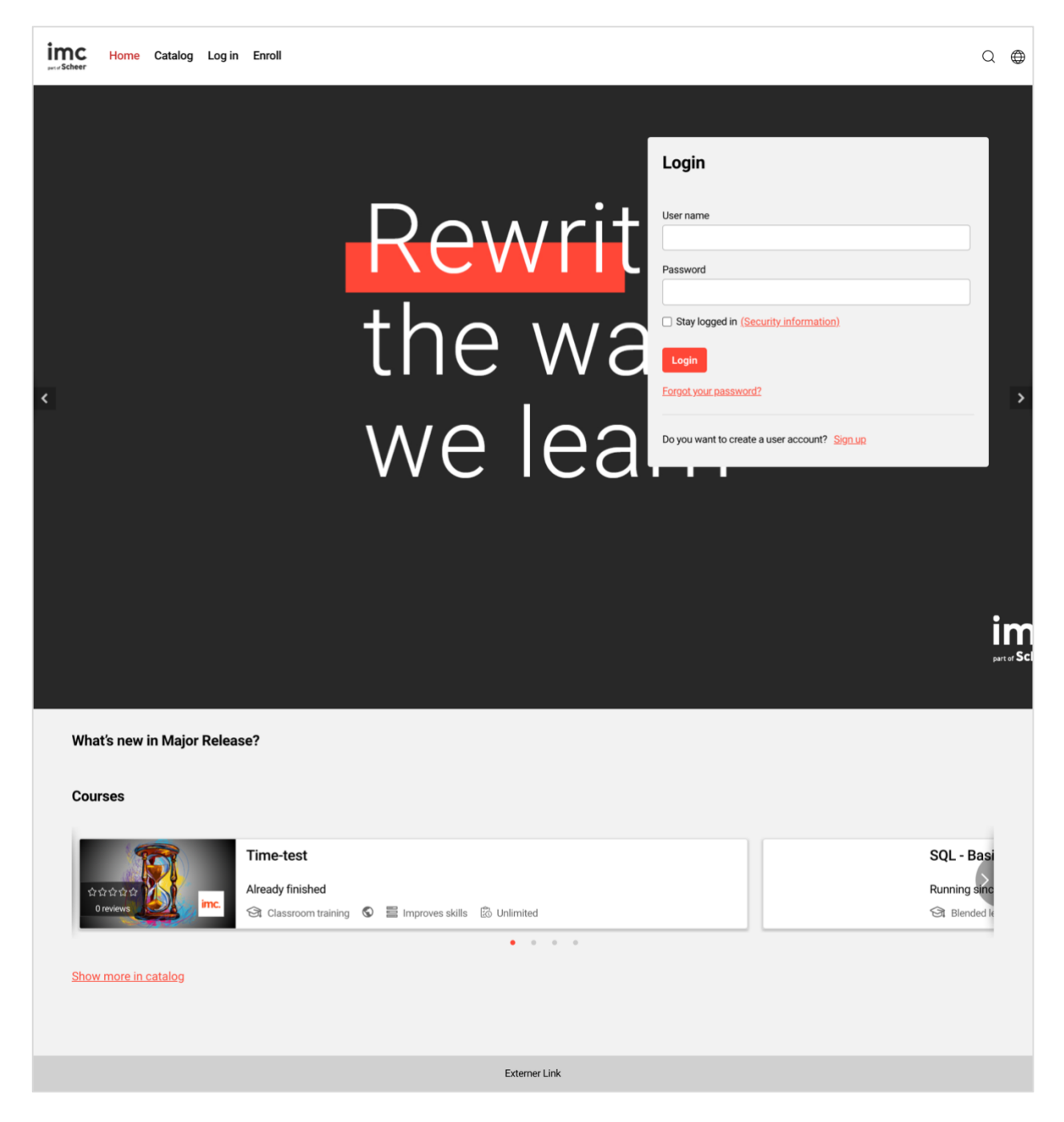

#### 2.2 Internal dashboard

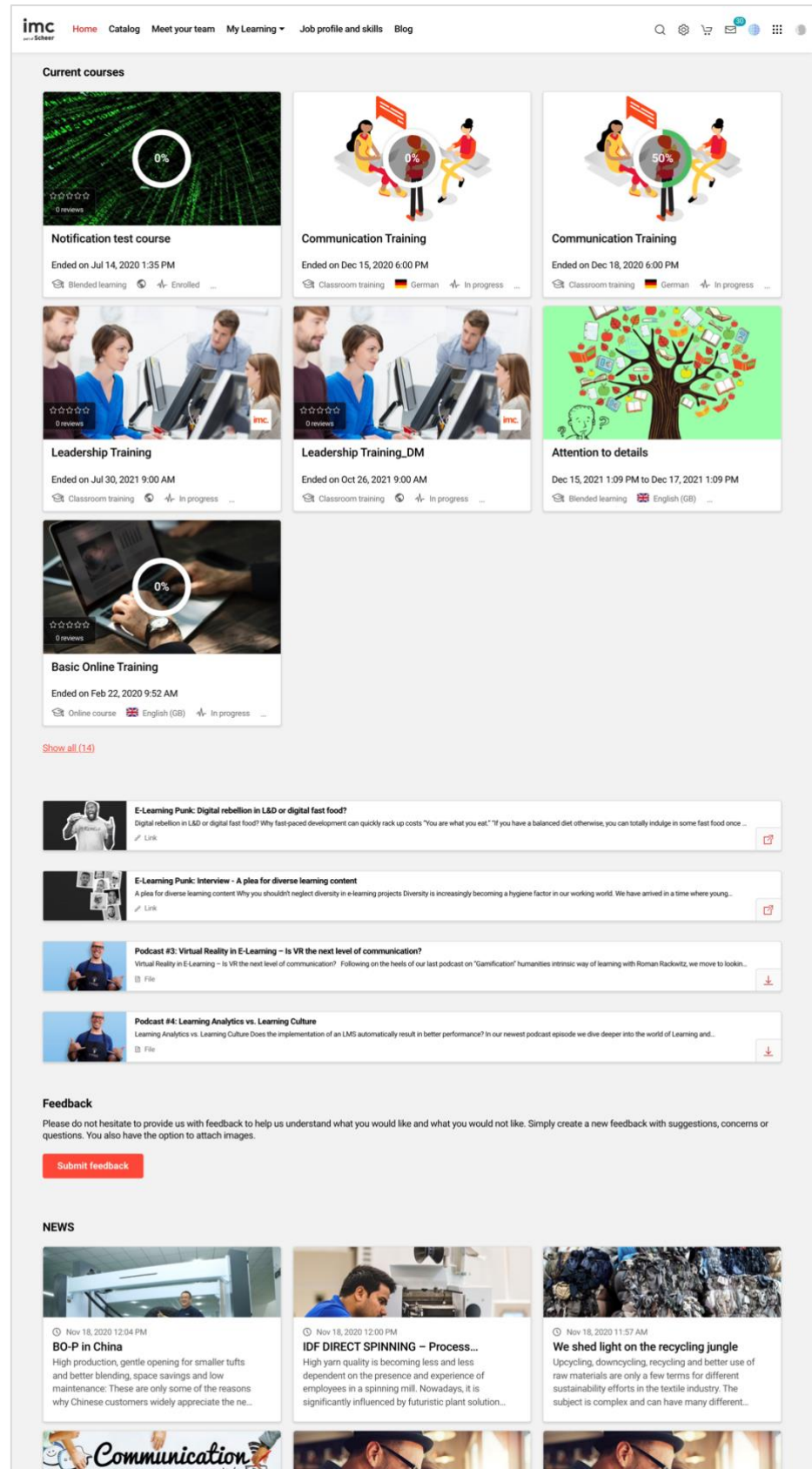

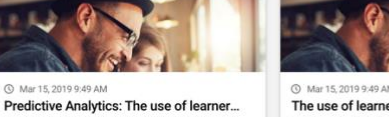

() Mar 15, 2019 9:49 AM

Chat ?? ? ??

() Jul 07, 2020 5:12 PM

The big picture!

9 9:49 AN The use of learner data for ongoing...

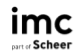

# 2.3 Catalog

| Home Catalog Meet your team heer          | My Learning  V Job profile and | d skills Blog Q @ 낮 🖉 🌗 🏭                                                               |
|-------------------------------------------|--------------------------------|-----------------------------------------------------------------------------------------|
| Catalog                                   |                                |                                                                                         |
| Search term                               |                                | Search Hide filters                                                                     |
| Courseware Catalogue (229)                |                                |                                                                                         |
| Compliance (4)                            | Knowledge Trans                | fer (20) Project Management (33)                                                        |
| Innovations (7)                           | Basics (23)                    | Moria (24)                                                                              |
|                                           | Dubics (20)                    | mona (c-r)                                                                              |
| 229 Results                               |                                | Sorted by: 🔶 Name 🗸                                                                     |
| New content                               | Courseware Catalogue           |                                                                                         |
| Top content                               |                                | Leadership Training_DM<br>Ended on Oct 26, 2021 09:00 AM                                |
| Free places Not enrolled                  | O reviews                      | St Classroom training 🔹 🥠 In progress 🔮 8 free spaces 📓 Improves skills 🛞 Unlimited 🗸 🗸 |
| Free of charge                            | 10                             | Project management - July 2021                                                          |
| Available for enrollment                  |                                | 영 Blended learning 💿 演 Free of charge 🔮 Unlimited 🛞 Unlimited                           |
| Catalogs                                  |                                | Scientific Computing - October                                                          |
| Start date                                | 合立合合合<br>O reviews             | Ended on Oct 31, 2021 12:35 PM                                                          |
| from                                      |                                | Time Management - Saarbrücken                                                           |
| to 🔄                                      | 습습습습습<br>0 reviews imc.        | Ended on Oct 27, 2021 07:00 PM                                                          |
| Content types                             | - The                          | Advanced Development                                                                    |
| 영 Course (203)                            |                                | Jun 22, 2021 09:00 AM to Jul 22, 2022 09:00 AM                                          |
| LinkedIn learning (6)                     | , mc                           | St Blended learning S & Unlimited S Unlimited                                           |
| Web-based training (5) Learning path (5)  |                                | Leadership Training                                                                     |
| File (3)                                  | arana are                      | Ended on Jul 30, 2021 09:00 AM                                                          |
| Show all 🗸                                |                                | Conservation annual 🖉 That holiticas X. Lines 🗮 subrace annual Elitorium rea            |
| Course modes ^                            | 10                             | Agile project management<br>Ended on Mar 01, 2021 05:00 PM                              |
| Online course (103)                       |                                | 영 Blended learning 🔇 🍹 500.00 EUR                                                       |
| Blended learning (65)                     |                                |                                                                                         |
| Enrollment types                          |                                | Project management<br>Ended on May 31, 2021 09:00 AM                                    |
| Solf-proliment (172)                      |                                | 😪 Blended learning 🔹 🥦 500.00 EUR 🔮 Unlimited                                           |
| Self-enrollment (173)                     |                                | Project management - February                                                           |
| Enrollment request with direct enroll (6) | in the second                  | Ended on Feb 15, 2021 07:00 PM                                                          |
| Enrollment by admin (2)                   |                                | 会 Blended learning 🛇 算 500.00 EUR 👷 18 free spaces 🔞 Unlimited                          |
| Self-enrollment with notification (1)     |                                |                                                                                         |

# 2.4 Course Description

| Inc Home Catalog Meet your team My Learning - Job profile and skills Blog                                                                                                    | Q ŵ ∺ <mark>⊳</mark> ∰ <b>Ⅲ</b> ●                                       |
|----------------------------------------------------------------------------------------------------|-------------------------------------------------------------------------|
| ← Learn status  Leading Teams Successfully  To Inline course If In progress ① Jul 01, 2020 2:20 PM to Oct 01, 2020 2:20 PM  33%  Description Syllabus  X English (GB) ✓ Cancel course                                                                                                    | Learn and Lead<br>Education<br>Eadership<br>Streeset                    |
| In this course, you will learn how to build your team, improve tearnwork and collaboration, and sustain team performance through continuous learning and<br>improvement. Specifically, you will learn best practices for composing a team and aligning individual and team goals. You will also learn how to establish roles, build<br>structures, and manage decision making so that your team excels. This course will also help you manage critical team processes such as conflict resolution and<br>building trust that have a profound impact on your team's performance. You will discuss some of the best ways to harness the productive potential of teams while<br>mitigating the risks and traps of teamwork.<br>Duration of use<br>3 Months<br>ErrolIment status | Enroll staff members Duration of use 3 Months Methodology Online course |
| R progress<br>Skills<br>Ability to solve problems Project Management Stress management Human Resource<br>Exemplifies application Professional Exemplifies application Professional                                                                                                    |                                                                         |
| Perform risk analysis<br>+80 points                                                                                                    |                                                                         |
| Imprint Externer Link Info Data privacy                                                                                                    |                                                                         |

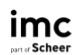

#### 2.5 Course Room

| Home Catalog Meet your team My Learning - Job profile and skills Blog                                                                                                    | ۵ 🖗 🚽 🕲 ۵                                                                                                    |
|----------------------------------------------------------------------------------------------------|----------------------------------------------------------------------------------------------------|
| <ul> <li>← Learn status</li> <li>Leading Tearns Successfully</li> <li>③ Online course → In progress ③ Jul 01, 2020 02:20 PM to Oct 01, 2020 02:20 PM</li> <li>33%</li> </ul>                                                                                                    | Learn and Lead<br>Education<br>Leartership                                                                                                    |
| <complex-block>      percent     percent     percent   Specific management methods       Is Tips to manage your time     Imagement     Imagement         Is the tot measure success         Imagement         Imagement&lt;</complex-block> | Skills<br>Fix course influences the following skills:<br>Ability to solve problems<br>Exemplifies application<br>Project Management<br>Stress management<br>Murnan Resource Management<br>Professional<br>Perform risk analysis<br>30 points |

# 2.6 Competencies

| C Home Catalog Meet your team My Learning - Job profile and skills Blog                                                         | Q | \$<br>\$ |     |          |  |
|----------------------------------------------------------------------------------------------------|---|----------|-----|----------|--|
| My competencies                                                                                                    |   |          |     |          |  |
| Skill level legends       Achieved level       Recognized Skills gap       Existing level, but not relevant for the Job profile |   |          |     |          |  |
| Search by Skill                                                                                                    |   | Search   | Fil | ter      |  |
| 15 Skills in 3 Job profiles                                                                                                    |   |          |     |          |  |
| HR Generalist<br>≣ 8 Skills                                                                                                    |   |          | ^   | →        |  |
| Special Know-How                                                                                                    |   |          |     | ~        |  |
| EDP                                                                                                    |   |          |     | ~        |  |
| Languages                                                                                                    |   |          |     | ~        |  |
| Human Resource Management                                                                                                    |   |          |     | ~        |  |
| 26%     Business Consultant       ≅ 7 Skills     ♣ Declined                                                                     |   |          | ~   | <b>→</b> |  |
| HR Manager<br>≅ 8 Skills → Declined                                                                                             |   |          | ~   | →        |  |
|                                                                                                    |   |          |     |          |  |
| Imprint Externer Link Info Data privacy                                                                                         |   |          |     |          |  |

#### 2.7 On-the-Job Training – Mentor View

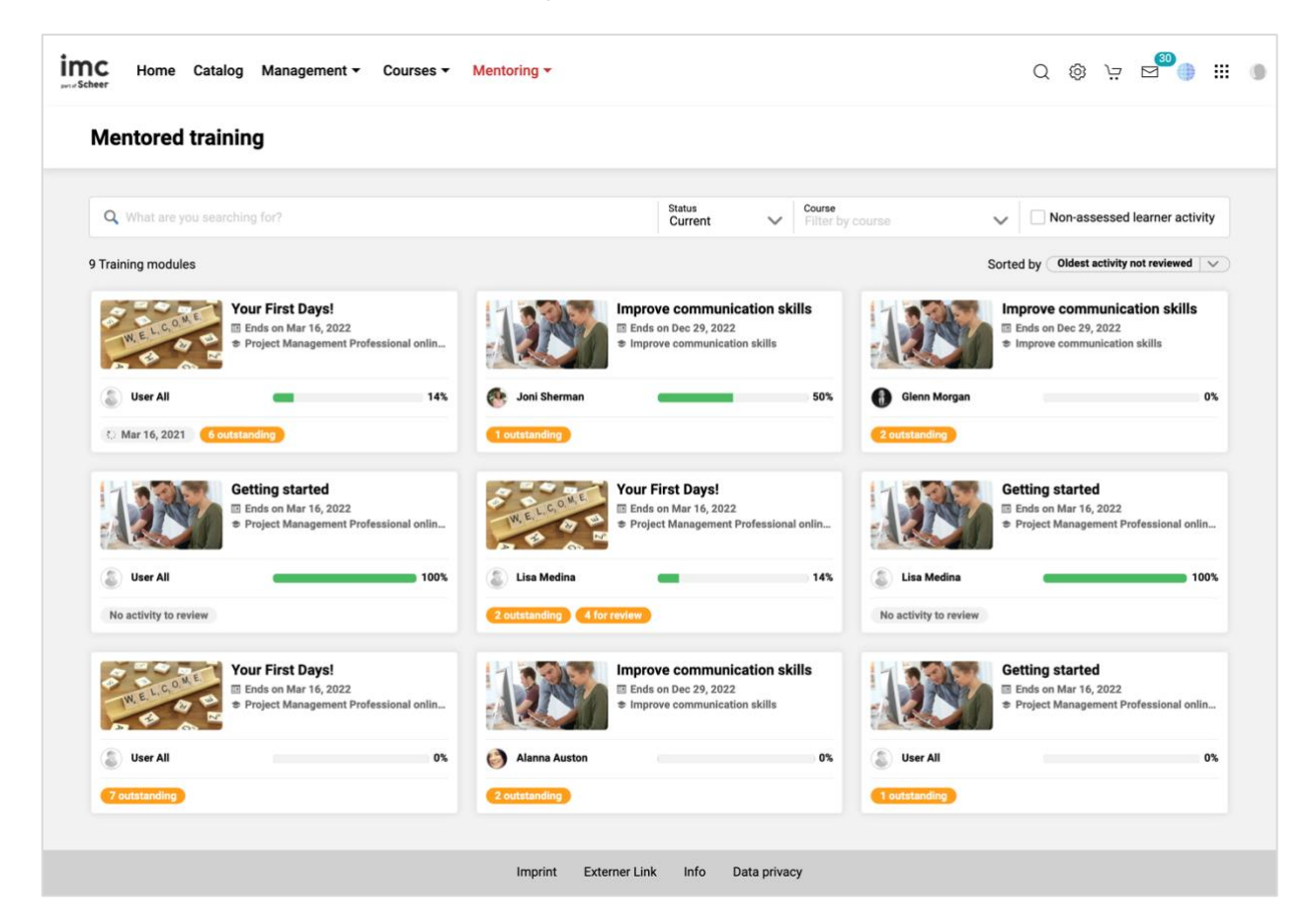